## Автоплатеж МТК

**1.** Вверху страницы воспользоваться поиском, ввести слова автоплатеж и выбрать пункт **«Автоплатежи и автопереводы»:**   Откроется страница со всеми действующими и отключенными автоплатежами. Нажимаем «подключить»: **3.** Выбираем, что необходимо подключить «Автоплатеж»:

| 07:4 | 1 🖾 🗩 🛎 🔹                  | ¥⊱∰ .⊪ 82% 🖿 |  |  |
|------|----------------------------|--------------|--|--|
| ÷    | Автоплатежи и автопереводы |              |  |  |
|      |                            |              |  |  |

**4.** Выбираем за какие услуги необходимо подключить автоплатеж-«**Мобильная связь»:** 

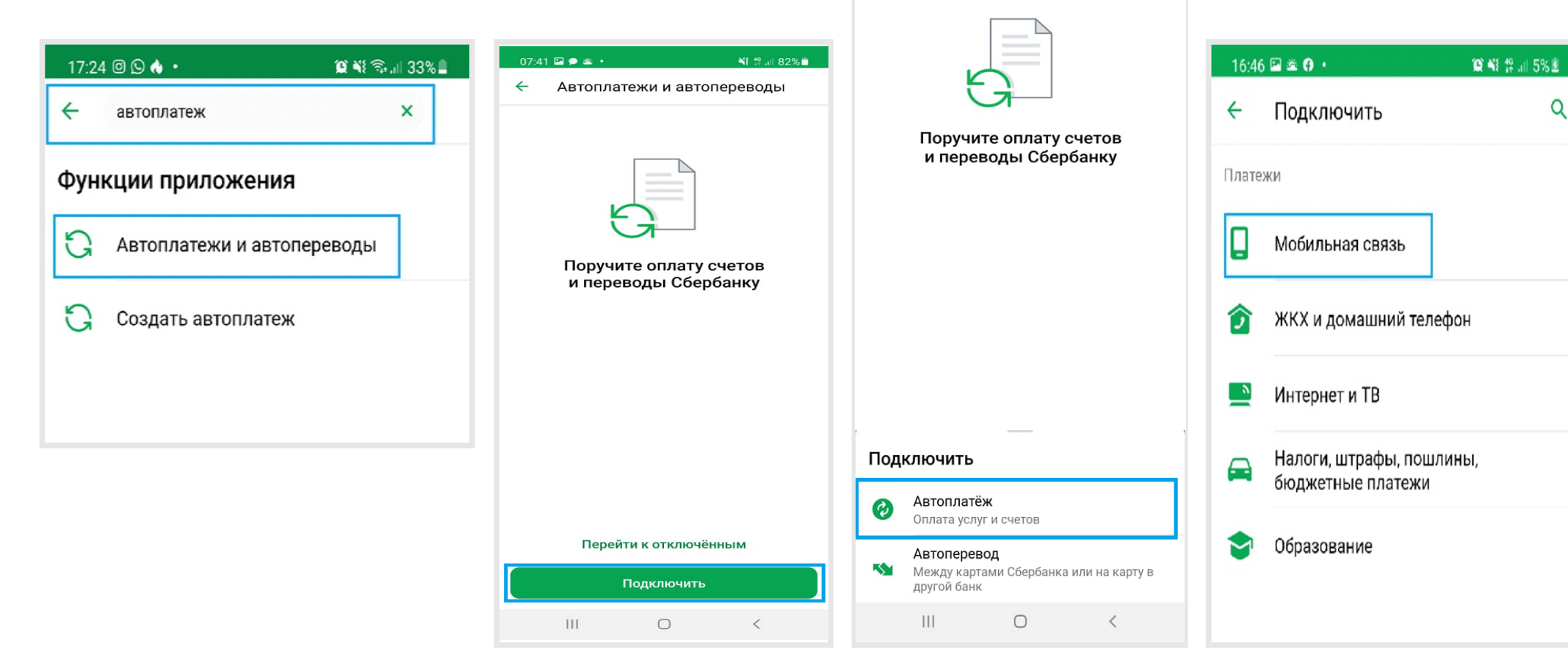

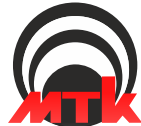

## Автоплатеж МТК

## 5. В поисковой строке вводим МТК, МТК-мобил, mtk, МТК (на латинице), mtkmobil:

| 16:46 🖬 🛎 🕜 🔸                                  | 101 NI 12 JI 61                           | % # 16:    | 48 🖬 🛎           |
|------------------------------------------------|-------------------------------------------|------------|------------------|
| мтк                                            |                                           | ۹ +        | Co               |
| Омский техноло<br>Проживание в обще            | огический колледж                         | Ном        | ер теле          |
| Омский техноло на добровольные по              | огический колледж<br>ожертвов             | Введ       | ите Ном<br>золов |
| Можайская тори<br>Прочие услуги                | говая компания                            | On.<br>Mas | ата с<br>terCard |
| МТК - мобил<br>Мобильная связь                 |                                           | 166        | ,04₽             |
| УК МТК<br>Коммунальные услу                    | уги                                       |            |                  |
| УК МТК<br>Коммунальные услу                    | уги                                       |            |                  |
| • МТК (ТВ)<br>Телевидение                      |                                           |            |                  |
| МТК (Интернет)<br>Интернет                     | L                                         |            |                  |
| Магнитогорский<br>колледж<br>общежитие         | й технологический                         |            |                  |
| Магнитогорский<br>колледж<br>за обучение       | й технологический                         |            |                  |
| Магнитогорский<br>колледж<br>за обучение       | й технологический                         |            |                  |
| Магнитогорский<br>колледж<br>дополнительные об | й технологический<br>разовательные услуги |            |                  |
| 111 (                                          | -                                         |            |                  |

6. Вводим номер телефона, выбираем с какой карты производить автоплатеж и нажимаем «продолжить»:

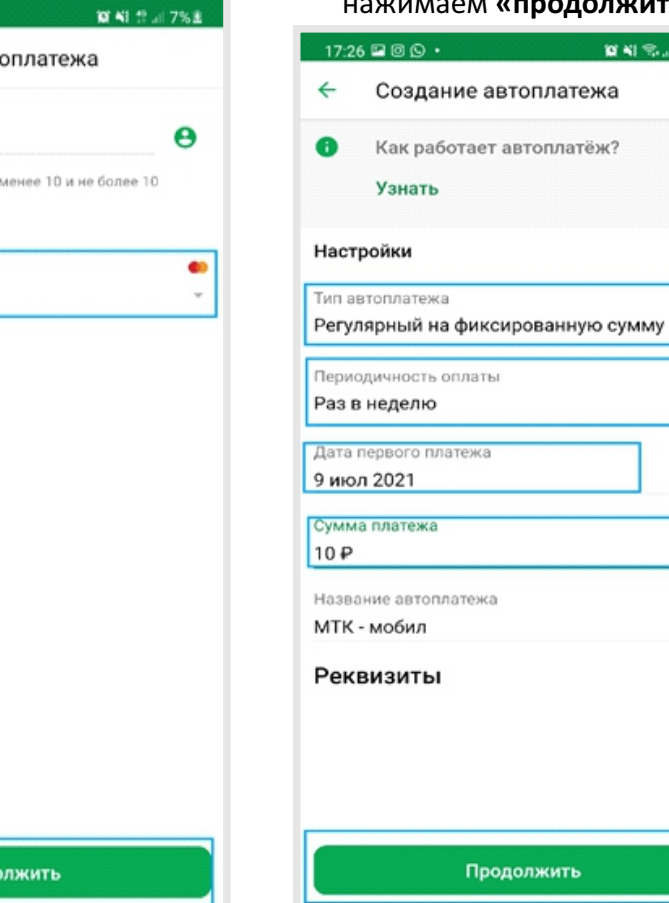

III.

0

<

7. Создаем автоплатеж выбирая необходимые поля (тип, периодичность оплаты, дата начала автоплатежа, сумма) и нажимаем «продолжить»:

> 🖬 📢 🖘 🖃 33% 🛢 ← Создание автоплатежа () Настройки × Тип автоплатежа Регулярный на фиксированную сумму Периодичность оплаты Раз в неделю Дата первого платежа 9 июл 2021 Сумма платежа 10₽ Название автоплатежа МТК - мобил Реквизиты Подтвердить 111 0 <

8. Последним пунктом

является «подтвердить»

автоплатеж, еще раз

проверив заполненные

поля:

😭 🖬 🖘 🔐 33% 🛢

17:26 🖬 🛛 🕥 🔸

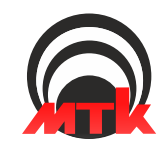